## Tutorial Guide (From login to checkout)

## Step 1: Login

1. Under My account -> Login/ Sign Up

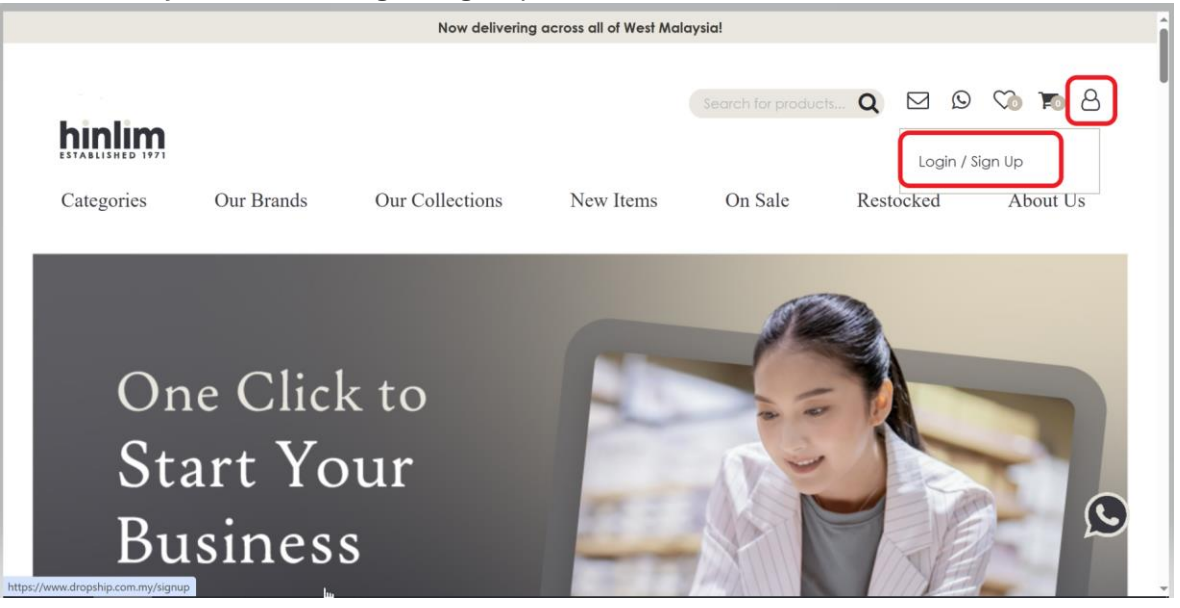

2. Fill in your username and password.

| hinlim        | Search for products Q 🖂 😡                                                                                                    | 8 🗃 🐼    |
|---------------|----------------------------------------------------------------------------------------------------|----------|
| Categories    | ×                                                                                                    | About Us |
|               | Login or create an account<br>Login or Sign Up to access stock quantity, order history, add your items to wishlist and cart! |          |
| ~             | E-Mail Address                                                                                                    |          |
| One           | Sales+1@hinllim.com Password                                                                                                 |          |
| Stai<br>Bus   | Forgotten Password                                                                                                    |          |
| Business with | Sign Up as our Dropshipper                                                                                                   | 1        |
| SU NIOL       | NOW                                                                                                    |          |

### **Step 2: Search Product**

## 1. Search any Product Name/ SKU at Search Bar.

Or

Search from Menu Bar

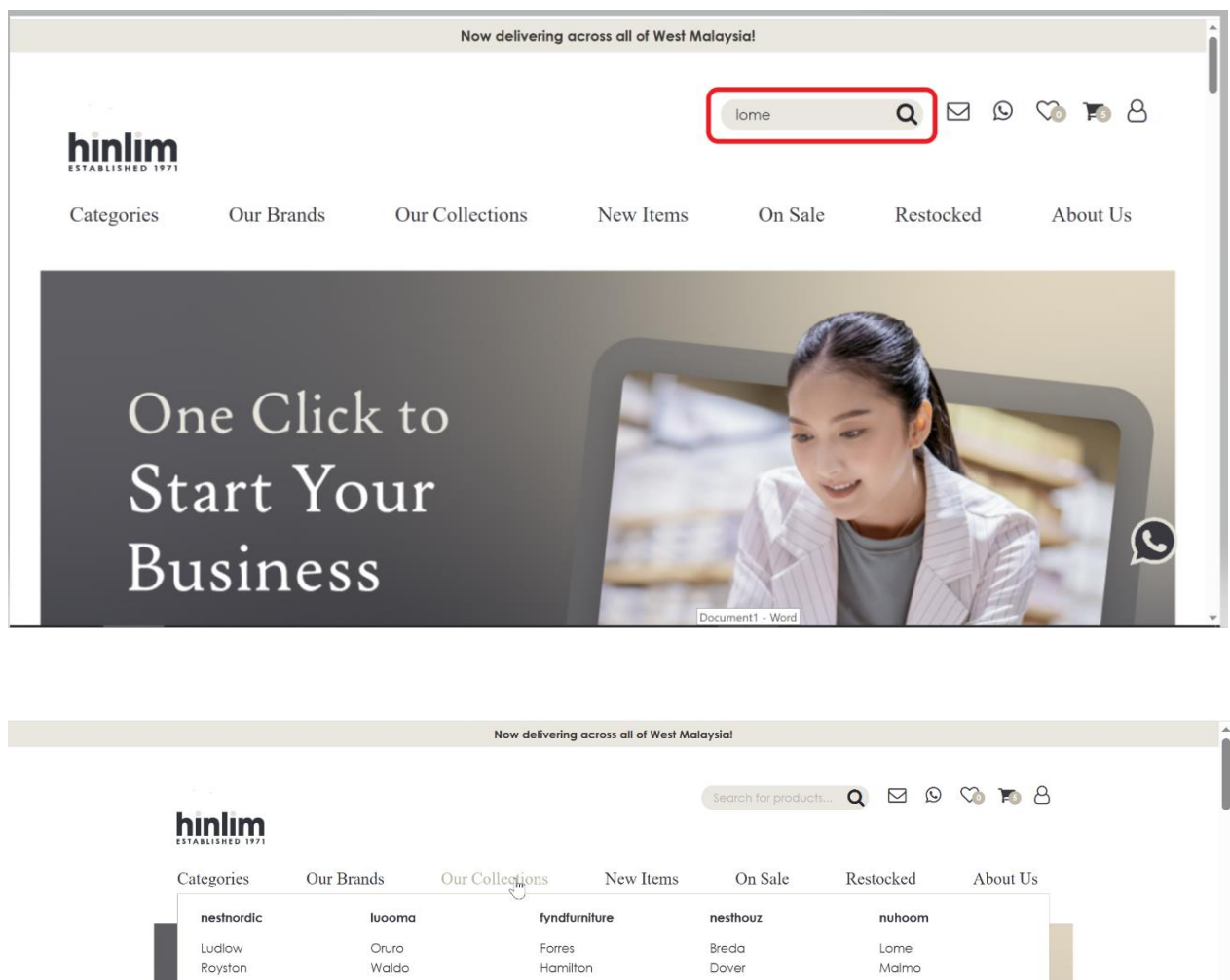

| _                                 | nestnordic       | luooma       | fyndfurniture | nesthouz       | nuhoom                  |  |
|-----------------------------------|------------------|--------------|---------------|----------------|-------------------------|--|
|                                   | Ludlow           | Oruro        | Forres        | Breda          | Lome                    |  |
|                                   | Royston          | Waldo        | Hamilton      | Dover          | Malmo                   |  |
|                                   | Loftus           | Castor       | Leyton        | Malton         | Floro                   |  |
|                                   | Hutto            | Hayton       | Alford        | Lamar          | Dallas                  |  |
|                                   |                  | Neath        | Madrid        | Kyoto          | Oregon                  |  |
|                                   |                  | Hampton      | Sivan         | Dudley         | Samos                   |  |
| _                                 |                  | Noud         | Torrell       |                | Hirado                  |  |
| _                                 |                  | Nakula       | Willingham    |                | Mando                   |  |
|                                   |                  |              | Brinhill      |                | Volos                   |  |
|                                   |                  |              | Dabney        |                | Capri                   |  |
|                                   |                  |              | Merton        |                | Rhodes                  |  |
|                                   |                  |              | Hachi         |                | Kotka                   |  |
|                                   |                  |              |               |                | Denver                  |  |
|                                   |                  |              |               |                |                         |  |
|                                   | Rusiness without | having stock |               | an call and // |                         |  |
|                                   | Business without | naving stock |               |                | TTV 1991                |  |
|                                   |                  | N            |               |                |                         |  |
|                                   | Joint US NO.     |              |               |                | - (11)(2.8) · · · · · · |  |
| https://www.dropship.com.my/colle | ction            |              |               | 3111111        | 14/10/27                |  |

## Step 3: Select Product & View Product Detail

| Categories        | Our Brands        | Our Collec                      | tions              | New Items                     | On Sale                | Restocked                         | About Us     |
|-------------------|-------------------|---------------------------------|--------------------|-------------------------------|------------------------|-----------------------------------|--------------|
| lome > Collection | n → nuhoom → Lomi | 9                               |                    |                               |                        |                                   |              |
| READY STOCK       |                   |                                 |                    |                               |                        | Most Popular                      | ~            |
| Show Only Re      | ady Stock         |                                 | ¢                  |                               | Ø                      |                                   | ¢            |
| PRICE             | Clear             | 683                             |                    |                               |                        | IF ∉                              | • •          |
| BRAND             | Clear             | QUICK VI                        | EW LON             | /IE 1.65M TV C                | ABINET 102/173         | 3                                 |              |
| 1000              |                   | LOME 1.65M TV CABIN<br>RM460.00 | ET 102/173<br>Qty: | LOME 1.6M SIDEB<br>0 RM520.00 | OARD 102/173<br>Qty: 0 | LOME COFFEE TABLE 102<br>RM400.00 | (173<br>Qty: |
| 1.5M              | Clear             |                                 |                    |                               |                        |                                   |              |
| TVAF              | -                 | Teners of the                   |                    |                               |                        |                                   |              |
| Coffee Table      |                   |                                 | Π                  |                               |                        | 1                                 |              |
|                   |                   |                                 |                    |                               |                        |                                   |              |

Home > Collection > nuhoom > Lome > LOME 1.65M TV CABINET 102/173

#### Collection nuhoom Lome

| LOME 1.65M TV CABINET 102/173 🔵 🔴                            |
|--------------------------------------------------------------|
| RM460.00                                                     |
| Today's Stock: 0<br>Incoming Stock: 70 (Est. on 25 Jun 2025) |
| QIY I                                                        |
| ADD TO CART                                                  |
| PRODUCT DETAILS -                                            |
| Brand                                                        |
| nuhoom.com                                                   |
| Description                                                  |
| Lome 1.8m tv cabinet in Natural colour leg, Oak colour body  |
| Article No<br>234105                                         |
| 350105                                                       |
| Materials<br>CABINET LEG: MALAYSIAN OAK                      |
| CABINET BODY:LAMINATED BOARD                                 |
| Colours                                                      |
| CABINET LEG: 102 NATURAL                                     |
| and the book in some                                         |
| Dimension (mm); W1650 D450 H500                              |
| Gross Weight (kg): 48.80                                     |
| M*: 0.3958<br>Pack Type: 1PC/CTN                             |
| Assembly Type: SEMI KD (SEMI BUILT UP)                       |
| Carton Dimension (mm)                                        |
| 336105: L1/30 W520 H440                                      |
| Assembly Instruction                                         |

## Step 4: Add to cart

- 1. Fill in quantity
- 2. Click "Add To Cart" button

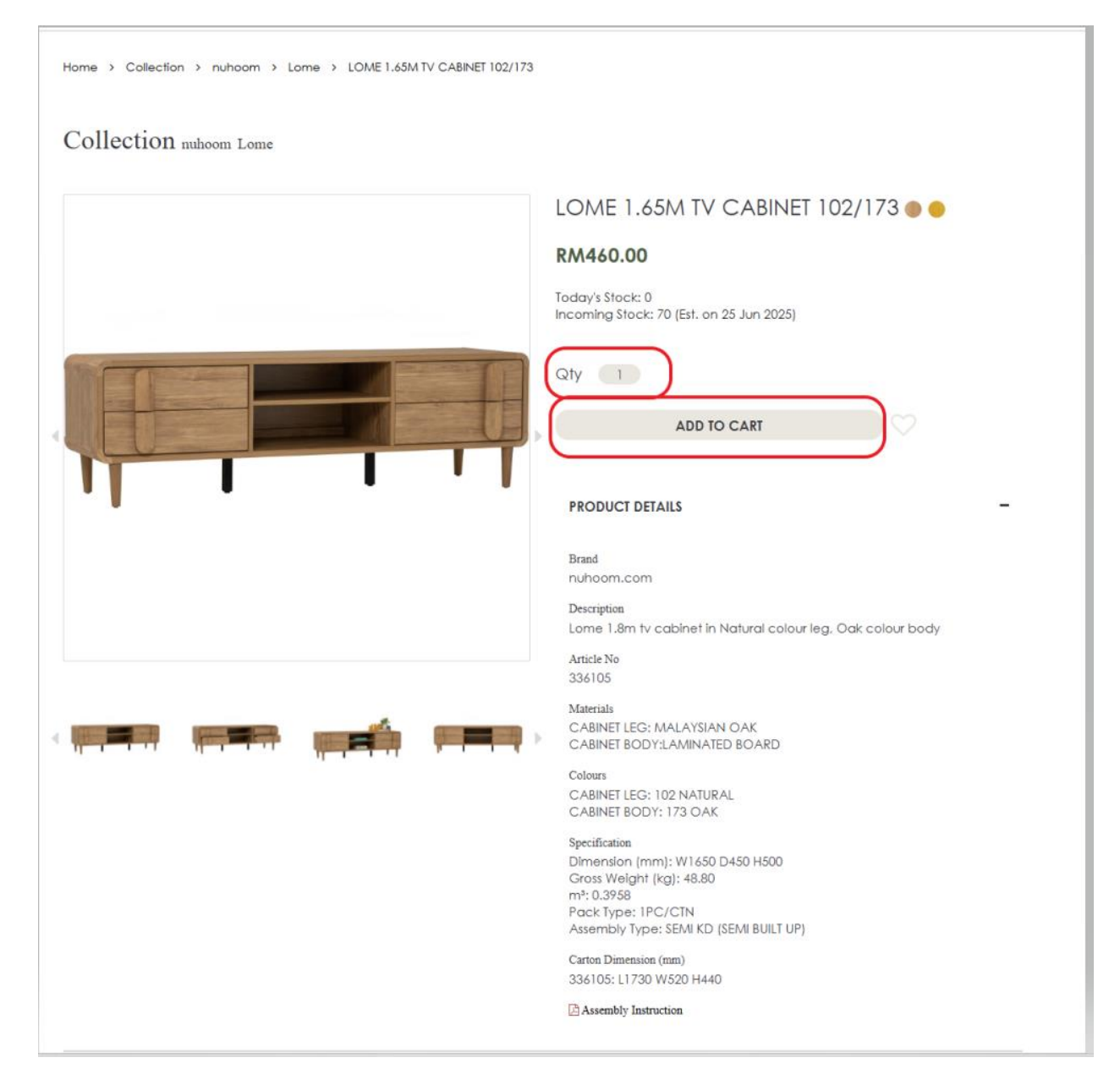

# 3. To amend product quantity.

Go to View Cart-> Key in new quantity-> Refresh icon

|                                 |                              | Now delivering                | ng across all | of West Malaysia!      |           |                                                                  |        |
|---------------------------------|------------------------------|-------------------------------|---------------|------------------------|-----------|------------------------------------------------------------------|--------|
| Categories<br>tome > Collection | Our Brands<br>> nuhoom > Lor | Our Collections               | New           | Titems C               | Shopping  | Cart<br>CALIBRA 3<br>SEATER SOFA<br>802/6036<br>*5<br>RM3,400.00 | Us     |
| READY STOCK Show Only Read      | dy Stock                     |                               | Ø             |                        | VIEW CART | км3,400.00<br>RM3,400.00                                         | > 0    |
| PRICE -                         | <u>Clear</u><br>GO           |                               | T             |                        | -         |                                                                  |        |
| BRAND<br>nuhoom.com             | <u>Clear</u>                 | LOME 1.65M TV CABINET 102/17: | 3 LC          | DME 1.6M SIDEBOARD 102 | /173 LC   | OME COFFEE TABLE 102/173                                         |        |
| SIZE                            | Clear                        | RM460.00                      | Qty: 0 R/     | w520.00                | Qty: 0 R/ | M400.00                                                          | Qty: C |

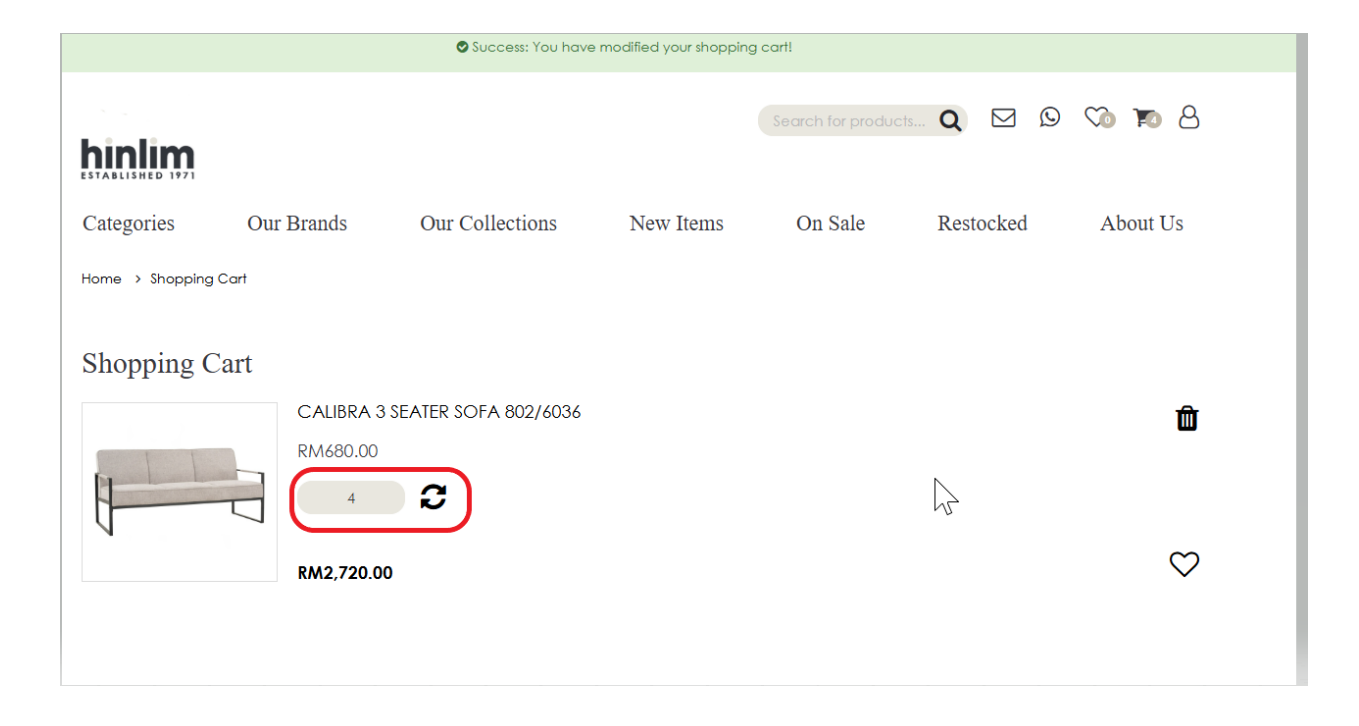

## Step 5: Checkout

1. Checkout order

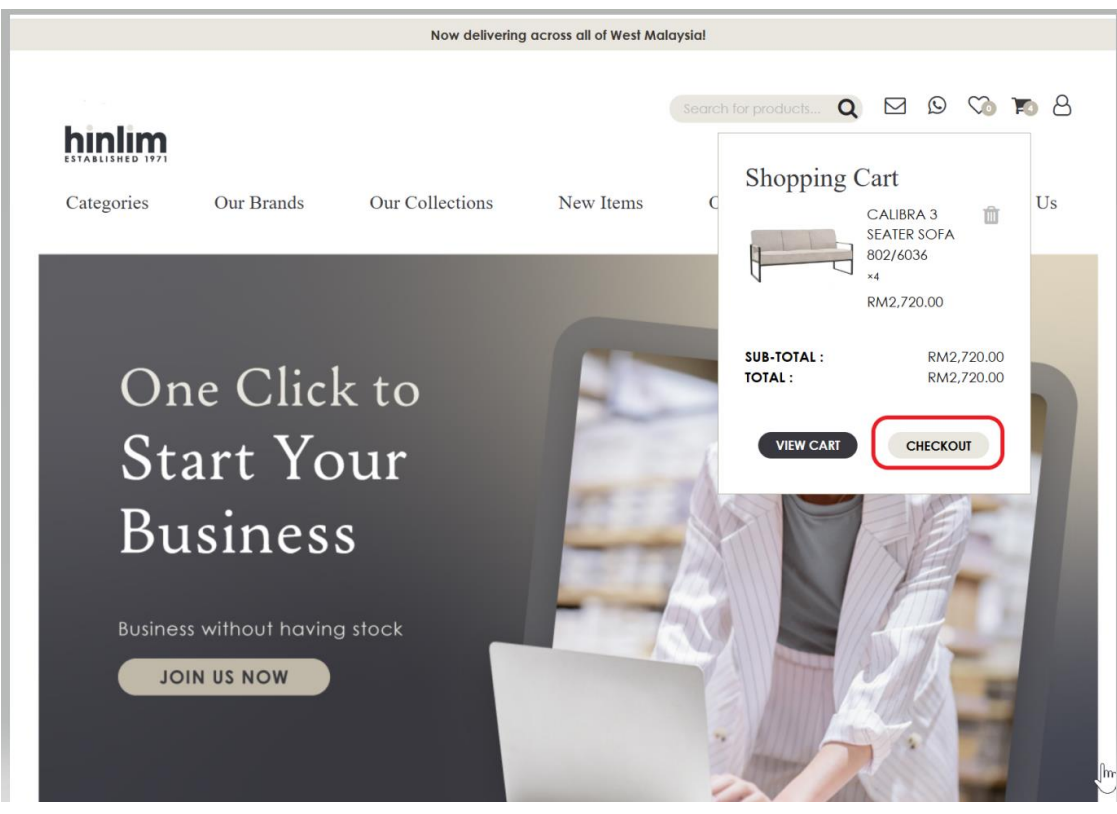

| Categories Car Our Brands                                                                                  | Our Collections                            | New Items                   | On Sale             | Restocked | About Us     |
|----------------------------------------------------------------------------------------------------|--------------------------------------------|-----------------------------|---------------------|-----------|--------------|
| CALIBRA<br>RM680.0<br>4                                                                                    | A 3 SEATER SOFA 802/6036                   |                             |                     |           | Ô            |
| RM2,720                                                                                                    | .00                                        |                             |                     |           | $\heartsuit$ |
| COUPON / GIFT CERT<br>Choose if you have a discount code or<br>Use Coupon Code ↓<br>Use Gift Certificate ↓ | TFICATE<br>reward points you want to use o | or would like to estimate y | vour delivery cost. |           |              |
| SUB-TOTAL                                                                                                  |                                            |                             |                     | RN        | 12,720.00    |
| TOTAL                                                                                                    |                                            |                             |                     | RN        | 12,720.00    |
|                                                                                                    |                                            |                             | CONTINUE SHOPPING   | G CH      | IECKOUT      |

# 2. Select Billing Details & Click Continue

|                                                                                                    |                                                   |                 | across all of West Mc | alaysia!           |                    |
|----------------------------------------------------------------------------------------------------|---------------------------------------------------|-----------------|-----------------------|--------------------|--------------------|
| hinlim                                                                                                    |                                                   |                 |                       | Search for product | 5. <b>q</b> 🛛 9 🖸  |
| Categories                                                                                                    | Our Brands                                        | Our Collections | New Items             | On Sale            | Restocked About Us |
| Home > Shopping C                                                                                                   | Cart > Checkout                                   |                 |                       |                    |                    |
| Billing Deta                                                                                                    | ils                                               |                 |                       | 1 2                | 3 4 5 6            |
| DUMMY<br>BCB LOCAL TEST<br>NO. 8, LORONG<br>FURNITURE VILLA<br>BAONG,<br>14200 SUNGAI B<br>Pulau Pinang<br>Malaysia | T (RRP)<br>BAKAU 1,<br>GE OF JALAN SUNGAI<br>AKAP |                 |                       |                    |                    |

# 3. Fill in Delivery Details & Click Continue

| Home > Shopping Cart > | Checkout                             |             |
|------------------------|--------------------------------------|-------------|
| Delivery Detail        | S                                    | 1 2 3 4 5 6 |
| * Receiver Name        | Edmond                               |             |
| * Mobile Number        | +60123456789<br>Format: +601xxxxxxxx |             |
| * Address Line 1       | No.9, Lorong Bakau 1,                |             |
| Address Line 2         | Address Line 2                       |             |
| Address Line 3         | Address Line 3                       |             |
| * City                 | Sungai Bakap                         |             |
| Post Code              | 14200                                |             |
| * Country              | Malaysia                             | ~           |
| * Region / State       | Pulau Pinang                         | ~           |
|                        | Save This Address To Address Book    |             |

CONTINUE

## 4. Select Delivery Methods

Home > Shopping Cart > Checkout

## Delivery Method

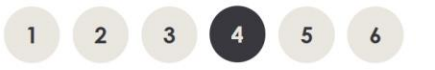

Please select the preferred shipping method to use on this order.

| HL Courier Partner                  | Own Courier                       |
|-------------------------------------|-----------------------------------|
| HL Courier Partner - RM194.00       | O Own Courier - RM0.00            |
| Lazada                              | Shopee                            |
| O Lazada - BBB - RM0.00             | O Shopee - BBB - RM0.00           |
| 🔿 Lazada - CTLink - RM0.00          | O Shopee - CTLink - RM0.00        |
| O Lazada - DHL - RM0.00             | O Shopee - DHL - RM0.00           |
| 🔿 Lazada - GDex - RM0.00            | O Shopee - JnT Express - RM0.00   |
| 🔿 Lazada - JnT Express - RM0.00     | 🔿 Shopee - Ninja Van - RM0.00     |
| O Lazada - Lazada Logistic - RM0.00 | O Shopee - Shopee Xpress - RM0.00 |
| 🔿 Lazada - Ninja Van - RM0.00       | O Shopee - SkyNet - RM0.00        |
| O Lazada - Skynet - RM0.00          | O Shopee - The Lorry - RM0.00     |
| O Lazada - The Lorry - RM0.00       | O Shopee - JnT Cargo - RM0.00     |
| O Lazada - JnT Cargo - RM0.00       | Shopee - Poslaju - RM0.00         |
| 🔿 Lazada - Poslaju - RM0.00         | O Shopee - Line Clear - RM0.00    |
| 🔿 Lazada - Line Clear - RM0.00      | O Shopee - Best Cargo - RM0.00    |
| O Lazada - PosStore - RM0.00        |                                   |
| O Lazada - Flash - RM0.00           |                                   |

## 5. Attach AWB (Mandatory if select Lazada / Shopee Delivery)

## 6. Fill in PO Number which is Order ID from Shopee/ Lazada

| Upload AWB / PO<br>Choose File No file chosen |          | Upload |
|-----------------------------------------------|----------|--------|
| PO Number                                     |          |        |
| PO Number                                     |          |        |
| Add Comments About Your Order                 |          |        |
|                                               |          |        |
|                                               |          |        |
|                                               |          |        |
|                                               |          | h      |
|                                               |          |        |
|                                               | CONTINUE |        |

- 7. Select Payment Method
- 8. Checked Terms & Conditions Box
- 9. Click Continue Button

|                       |                      |                          |                      |                 | Q 🛛 D     | 8 🕶 🔊    |
|-----------------------|----------------------|--------------------------|----------------------|-----------------|-----------|----------|
| Categories            | Our Brands           | Our Collections          | New Items            | On Sale         | Restocked | About Us |
| Home > Shopping Ca    | rt > Checkout        |                          |                      |                 |           |          |
| Payment Met           | hod                  |                          |                      | 1 2             | 3 4       | 5 6      |
| Please select the pre | ferred payment metho | od to use on this order. |                      |                 |           |          |
| Bank Transfer         |                      |                          |                      |                 |           |          |
| Remarks               |                      |                          |                      |                 |           |          |
|                       |                      |                          |                      |                 |           |          |
|                       |                      |                          |                      |                 |           | ,        |
|                       |                      | l have read an           | id agree to the Terr | ns & Conditions | CONTINU   |          |

## Step 6: Review Order & Submit order

1. Review Order

|                   | Now delivering across all of West Malaysia! |                 |           |          |                |            |  |  |
|-------------------|---------------------------------------------|-----------------|-----------|----------|----------------|------------|--|--|
| hinlim            |                                             |                 |           |          | Q 🖂 Q          | 8 🕫 💞      |  |  |
| Categories        | Our Brands                                  | Our Collections | New Items | On Sale  | Restocked      | About Us   |  |  |
| Home > Shopping C | art > Checkout                              |                 |           |          |                |            |  |  |
| Confirm Ord       | ler                                         |                 |           | 1 2      | 3 4            | <b>56</b>  |  |  |
| MODEL N           | IAME                                        |                 | SKU       | QUANTITY | UNIT PRICE     | TOTAL      |  |  |
| CALIBRA           | 3 SEATER SOFA 802/6036                      | 5               | 233330    | 4        | RM680.00       | RM2,720.00 |  |  |
|                   |                                             |                 |           |          | Sub-Total:     | RM2,720.00 |  |  |
|                   |                                             |                 |           |          | Shipping Cost: | RM194.00   |  |  |
|                   |                                             |                 |           |          | Total:         | RM2,914.00 |  |  |

Disclaimer · Please verify your order at checkout to ensure all items and their respective prices are accurate. Seasonal offers and discounts are applied as

### 2. Confirm Order

Disclaimer : Please verify your order at checkout to ensure all items and their respective prices are accurate. Seasonal offers and discounts are applied as per our policy and cannot be contested or adjusted further.

#### Bank Transfer Instructions

Please transfer the total amount to the following bank account.

Please transfer to our bank account below.

#### MAYBANK

ACCOUNT NAME: HIN LIM FURNITURE MANUFACTURER SDN BHD

ACCOUNT NUMBER: 007095122659

#### IMPORTANT!

Kindly state your Order ID in subject line and email the PAYMENT SLIP to sales@hinlim.com.

Alternatively, you may WhatsApp the Order ID and PAYMENT SLIP to 012-4317742.

We will proceed order ONLY after receiving your payment.

Orders without payment will be cancelled automatically after 3 working days.

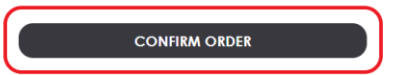

------END------END------